## (APP Help) Izveštaj o prodaji duvana

IZVEŠTAJ DUVAN se nalazi u podmeniju ULAZ/IZLAZ \ Izveštaji.

Da bi izveštaj dao željene podatke, potrebno je izvršiti pripremu u smislu da sve duvanske artikle treba svrstati u jednu vrstu, a takođe im treba uneti i alternativne šifre, koje su u stvari šifre dobavljača. Prilikom unosa alternativne šifre, u polje OZNAKA treba upisati "DUV". Ta oznaka se posle u izveštaju koristi kao filter za alt. šifru koju treba prikazati (u slučaju kada artikal ima više alternativnih šifara), a unosi se u polje *ALt.šifre oznaka.:*